1. Upload image within the Global Attachments page. Make sure the image is no bigger than 700 x 136 px.

| the second second second second second second second second second second second second second second second se                                                                                                    | V instructions                                                                                                 |                                                                                                    |                                                                                                    |                                                                                        |
|----------------------------------------------------------------------------------------------------|----------------------------------------------------------------------------------------------------|----------------------------------------------------------------------------------------------------|----------------------------------------------------------------------------------------------------|----------------------------------------------------------------------------------------|
| leers<br>toixe<br>company loformation                                                                                                    | Tou can upload attachments<br>they will see the attachments<br>On to Smith's order of<br>Onto Smith's order of | to appear into the attachment section of the<br>ii. This makes it away to get all customers in<br>a you upload here will be visibility to ALL at<br>opent, or ALL of your customers will see it. | portal by default. Attachments can include contracts,<br>portant files.<br>your cuelomers. 00 NDT upload files that are unique | vschures, etc When your customers log in<br>For a customer. For axample, do not upload |
| hocassing                                                                                                    |                                                                                                    |                                                                                                    |                                                                                                    |                                                                                        |
| attens Due Counter                                                                                                    | Add New Attachment                                                                                             |                                                                                                    |                                                                                                    | * Required Fields                                                                      |
| unishers<br>Unisher Directory<br>do Funisher                                                                                                    | Select File: *                                                                                                 | Chasse free testL000.3rg                                                                                                    | lipited first                                                                                                    |                                                                                        |
| aft Maxweyn Dritegration<br>Ronage Loft Message Integration<br>aft Message Send History                                                                                                    | Description:                                                                                                   | Mits has a size and last size                                                                                                    | ment advate                                                                                                    |                                                                                        |
| ins Templates<br>Ranage Sms Templates<br>Ima Sand History                                                                                                    | /                                                                                                    | -                                                                                                    |                                                                                                    |                                                                                        |
| illing Canfiguration<br>bymont Processors<br>hoducts / thervices                                                                                                    | Attachments a or so                                                                                            | MB used - D%                                                                                                    |                                                                                                    |                                                                                        |
| by Per Deletion Rates Table                                                                                                    | Date Uploaded By                                                                                               | Name Description                                                                                                    | View                                                                                                    |                                                                                        |
| And a second second sec | No resumend uploated                                                                                           |                                                                                                    |                                                                                                    |                                                                                        |

2. Once the image has been uploaded, click on the Download icon.

| Attach   | ments e.e   | of 50 MB used - 0%          |             | G       | ownload            |
|----------|-------------|-----------------------------|-------------|---------|--------------------|
| Date     | Uploaded By | Name                        | Description | View    |                    |
| 7/2/2014 | Jay         | Logo<br>(File:test.000.jpg) |             | Privato |                    |
| He       | 1 F H - B   | lecords Per Page: 10 •      |             |         | 1 itema in 1 pages |

3. Open the "Downloads" folder within your browser and locate the uploaded file. Right click on the file and select "Copy Link Address".

| Search dow           | mloads |                                                                                                    |
|----------------------|--------|----------------------------------------------------------------------------------------------------|
| Downloads            |        |                                                                                                    |
| Today<br>Jul 2, 2014 | A L    | testLOGO (1).jpg<br>https://www.securecrmsite.com/Modules/System/GetAttachment.aspx?Attachment<br>Show in Finder Remove from list  |
|                      | 1.6    | Folder-documents.png<br>http://upload.wikimedia.org/wikipedia/commons/3/3d/Folder-documents.png<br>Show in Finder Remove from list |
|                      | 14     | john logo (1).png<br>https://www.securecrmsite.com/Modules/System/GetAttachment.aspx?Attachment<br>Show in Finder Remove from list |

4. Click on "Credit Repair Agreement" on the left sidebar of the page (underneath the Status Portal section).

| Batch Print History     |  |
|-------------------------|--|
| Datus Portal            |  |
| System Settings         |  |
| nienviewer Setup        |  |
| Dobel Attechments       |  |
| Credit Repair Agreement |  |
| Resources               |  |
| Content Categories      |  |
| Portal Pages            |  |
| Slobal Customer Notes   |  |
| Note Templates          |  |
| Hostod Websites         |  |
| Dystem APt              |  |
|                         |  |
|                         |  |

5. Click on the "HTML" button on the bottom left of the editing box.

| eace Cradit Rapan Agra    | enen/Contract                                                                                                    |                 |              |                 |                   |
|---------------------------|----------------------------------------------------------------------------------------------------|-----------------|--------------|-----------------|-------------------|
| odit Repair Agroement     | Orect: Repair Agreement                                                                                                    |                 |              |                 |                   |
| ster Your Credit Repair   | Agreement/Contract                                                                                                    |                 |              |                 |                   |
| Poupe is each             | 14                                                                                                    |                 |              |                 |                   |
| 733 1 4 0 0               | B 2 8 9 . 0                                                                                                    | (× ≥ 3 0 ] 3n N | re fee. B.Z. | 1.4.2.2.2.2.2.0 | R D D D A + S+ Y+ |
| Indit Repar Agreements)   | 4 p                                                                                                    |                 |              |                 |                   |
| HOS IS A NEW CREDIT RE    | NUR ACREAMENT 4/34 />                                                                                                    |                 |              |                 |                   |
| the last                  | AND ADDRESS OF ADDRESS OF |                 |              |                 |                   |
| Sector Contract of the    | AN ALARMAN AND AND A                                                                                                    |                 |              |                 |                   |
| HER DE A NEW CREDIT RE    | WR ACREEMENT < H />                                                                                                    |                 |              |                 |                   |
| NOL IS A NEW CREDIT BE    | WE ADDRESS OF ADDRESS OF                                                                                                    |                 |              |                 |                   |
| te /n                     |                                                                                                    |                 |              |                 |                   |
| NON DE A NAVE CREATE REF. | ALK ACKNOWN I STATISTICS                                                                                                    |                 |              |                 |                   |
| HIS IS A NEW CREDIT RE    | WR ACREMENT.                                                                                                    |                 |              |                 |                   |
|                           |                                                                                                    |                 |              |                 |                   |
|                           | /                                                                                                    |                 |              |                 |                   |

6. With your mouse, click at the very top left of the editing box and hit Return a few times. Then type the following HTML code:

<img src="

">

| Select Credit Repair Agreen                                                | nent/Contract                                     |                        |
|----------------------------------------------------------------------------|---------------------------------------------------|------------------------|
| Credit Repair Agreement:                                                   | Credit Repair Agreement                           | •                      |
| Enter Your Credit Repair Ag                                                | preement/Contract                                 |                        |
| Language: US English                                                       | •                                                 |                        |
| マ A3 ※ Pa Ca Ca                                                            | 🎭 🏝 🖭 🤊 - 🕅 - 🗍 x'                                | 🗙 🚔 🖪 🕒 Font Name 🛛 Re |
|                                                                            |                                                   |                        |
| Credit Repair Agreement<br><br><br><br><br>THIS IS A NEW CREDIT REPAIL     | ><br>R AGREEMENT.<br>                             |                        |
| <br><br>THIS IS A NEW CREDIT REPAIR                                        | R AGREEMENT.                                      |                        |
| THIS IS A NEW CREDIT REPAIR                                                | R AGREEMENT.«by />                                |                        |
| and the                                                                    | A ACCOUNT AND A AND AND AND AND AND AND AND AND A |                        |
| THIS IS A NEW CREDIT REPAIR                                                | K AGREEMENT.< () />                               |                        |
| THIS IS A NEW CREDIT REPAIL<br><br><br><br>this is a new credit repail<br> | R AGREEMENT. <pr></pr>                            |                        |

7. Once you get to the quotation marks, right click with your mouse and paste the copied link address from the Downloads page. Then "close" the code with another set of quotation marks and > sign. See below:

| Credit Repa                                                                                                    | r Agreement:                                                                                                    | Credit Repair A                                                                                                    | greement                                 | _           |                            |                   |              |           |         |        |     |
|----------------------------------------------------------------------------------------------------|----------------------------------------------------------------------------------------------------|----------------------------------------------------------------------------------------------------|------------------------------------------|-------------|----------------------------|-------------------|--------------|-----------|---------|--------|-----|
| Enter Your (                                                                                                    | Credit Repair Ap                                                                                                    | preament/Contro                                                                                                    | act                                      |             |                            |                   |              |           |         |        |     |
| Language:                                                                                                    | US English                                                                                                    |                                                                                                    |                                          |             |                            |                   |              |           |         |        |     |
|                                                                                                    |                                                                                                    |                                                                                                    |                                          |             |                            |                   |              |           |         |        |     |
|                                                                                                    | N 124 10 10                                                                                                    | the state of the local state of the state of the state of | 0 - 0 -                                  |             |                            | Front Marrie      | 174          | B Z       | 11      | to 1 M | 8.7 |
| Could Repair                                                                                                    | tp://www.nec.m                                                                                                    | ermeite.com/Mode                                                                                                    | Jan, System, Gr                          | Allachry    | ert ange Wite              | dment ID-19ab7    | H-4109-4067  | bial-lik  | 2 a     | 59°>   |     |
| Condit Repair<br>clarg sec - 1<br>Condit Repair<br>clar /><br>Thes is A NE                                                                                              | ttps://www.necum<br>Agreement.clsr/<br>W CREDIT REPAIR                                                                                                    | AGREEMENT.<br>b                                                                                                    | lee, System, Ge                          | All achory  | er al O                    | doment ID-57ab7   | 91-4705-4067 | olul-lite | 2 -     | W>     |     |
| Check Repair<br>climg arc-1<br>clip /><br>Thes is A NE<br>clip /><br>Thes is A NE                                                                                       | the state of the state of the s | normalite compiled<br>NARREDHEINT.«(gr<br>NARREDHEINT.«(gr                                                                                                    | lan, Tystarry Ca<br> ><br> >             | A. A.       | wet angulitätte            | dment3D-Stab7     | H 439-467    | bial d'ar | 2 0     | 59">   |     |
| Condit Repair<br>ding are: 1<br>ding are: 1<br>dir/s<br>TheS IS A NE<br>dir/s<br>TheS IS A NE<br>dir/s<br>TheS IS A NE                                                  | In 43 23 IB<br>Itps://www.secure<br>Agreement.do//<br>W CREDIT REPAIR<br>W CREDIT REPAIR<br>W CREDIT REPAIR<br>W CREDIT REPAIR<br>W CREDIT REPAIR<br>W CREDIT REPAIR<br>W CREDIT REPAIR                                                                                                    | AGRITHENT (pr<br>AGRITHENT (pr<br>AGRITHENT (pr                                                                                                    | lan, System, Ge<br>Dr<br>Dr              | A. A.       | ert ags <sup>7</sup> Alts  | denert 20 - Stab? | 99 4385-4867 | 548-83c   | 178ed1  | 59°>   |     |
| Condit Dapai<br>dirg arc-1<br>dir /s<br>Thes is A ne<br>dir /s<br>Thes is A ne<br>dir /s<br>Thes is A ne<br>dir /s<br>Thes is A ne                                      | A generate da /<br>Agenerate da /<br>W CREDIT REPAIR<br>W CREDIT REPAIR<br>W CREDIT REPAIR<br>W CREDIT REPAIR                                                                                                    | n armethe com Plade                                                                                                    | Inn System Ge                            | All actions | eri angu <sup>3</sup> Alba | dwert ID - Stab7  | 99-4309-4967 | oluli 41c | 2 4     | 59">   |     |
| Credit Repair<br>Credit Repair<br>Kly /s<br>THES IS A NE<br>Kly /s<br>THES IS A NE<br>Kly /s<br>THES IS A NE<br>Kly /s<br>THES IS A NE<br>Kly /s                        | R 44 3 W<br>The (Iwww.McCat<br>Agrourwell die (I<br>W ORIDIT REPAIR<br>W ORIDIT REPAIR<br>W ORIDIT REPAIR<br>W ORIDIT REPAIR                                                                                                    | ermele com Nede<br>e<br>A AGRIDHEDT, chr<br>A AGRIDHEDT, chr<br>A AGRIDHEDT, chr<br>A AGRIDHEDT, chr                                                                                                    | De De De De De De De De De De De De De D | A factors   | ert seps <sup>2</sup> /Fis | dmentill-19ab7    | 99-4380-4067 | 5488-87r  | 177bd11 | 59">   |     |
| Condit Dapai<br>ding not-Th<br>day /s<br>TheS IS A Ne<br>day /s<br>TheS IS A Ne<br>day /s<br>TheS IS A Ne<br>day /s<br>TheS IS A Ne<br>day /s<br>TheS IS A Ne<br>day /s | P 44 2 W                                                                                                    | A AGEDHENT - Cy<br>A AGEDHENT - Cy<br>A AGEDHENT - Cy<br>A AGEDHENT - Cy<br>A AGEDHENT - Cy                                                                                                    | De De De De De De De De De De De De De D | X ~         | ent angulation             | freef ID-17ab7    | 914339-4867  | bial dir  | 177bcH1 | 59">   |     |

8. On the bottom left of the editing box, click on "Preview" to see how the logo will be displayed. Then hit "Save".

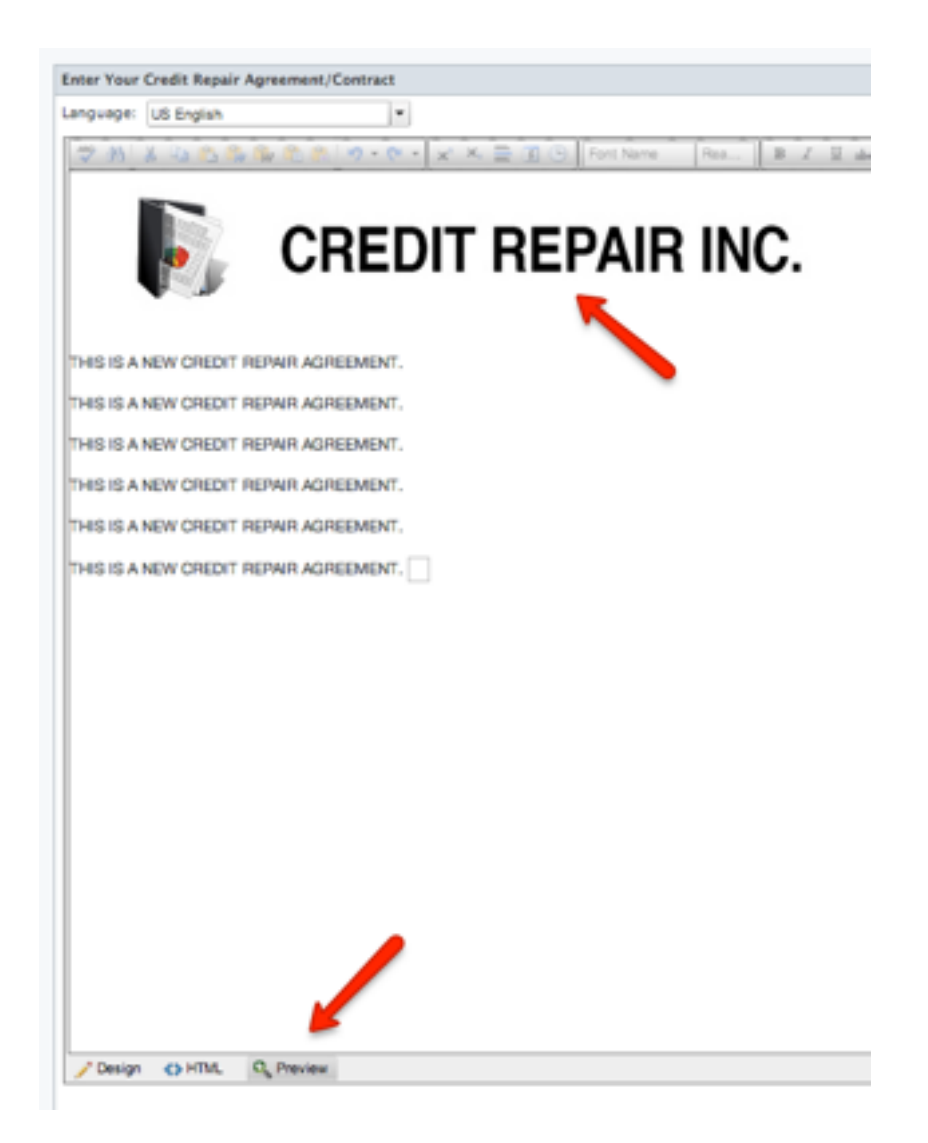